## <u>कोचीन शिपयार्ड लिमिटेड / COCHIN SHIPYARD LIMITED</u> <u>कोच्ची / KOCHI-15</u> (कार्मिक एवं प्रशासन विभाग / Perl. & Admn. Department)

सं. / No.पीईआरएल PERL/22(2)/90

17 फरवरी / February 2025

## <u> परिपत्र / CIRCULAR</u>

# <u>शैक्षणिक वर्ष 2025-26 के दौरान भवन्स विद्या मंदिर, गिरिनगर</u> <u>में प्रथम कक्षा में प्रवेश – आवेदन आमंत्रित</u> <u>ADMISSION TO THE I<sup>st</sup> STANDARD IN THE BHAVAN'S VIDYA MANDIR, GIRINAGAR FOR THE ACADEMIC YEAR 2025-26– <u>APPLICATIONS CALLED FOR</u></u>

1. शैक्षणिक वर्ष 2025-26 के दौरान भवन्स विद्या मंदिर, गिरिनगर में प्रथम कक्षा में प्रशिक्षार्थियों सहित सीएसएल कर्मचारियों के बच्चों के प्रवेश केलिए आवेदन आमंत्रित किया जाता है। प्रवेश सीएसएल कर्मचारियों केलिए नियत 70 सीट में योग्यता के आधार पर चयन द्वारा होगा।

Applications are invited from the employees including trainees of CSL for admission of their children to the 1<sup>st</sup> Standard in the Bhavans Vidya Mandir, Girinagar for the Academic year 2025-26. The admission will be by selection to the allotted quota of 70 seats for CSL employees.

 आवेदन नीचे दिए गए लिंक के ज़रिए एकत्र किए जाएंगे । The applications will be collected through the Link given below.

लिंक पता / Link address - https://apps.cochinshipyard.in:446/BVMADMSTD1/login.jsp

3. उपरोक्त लिंक दिनांक 18-02-2025 पूर्वाह्न 0900 बजे से उपलब्ध होगा। जन्म प्रमाण पत्र (पीडीएफ/जेपीईजी) की प्रति के साथ संलग्न आवेदन पत्र दिनांक 28-02-2025 अपराह्न 1600 बजे या उससे पहले जमा किया जाना चाहिए। अपूर्ण आवेदन पत्र और निर्धारित समय के भीतर डिजिटल मोड के अलावा प्राप्त अन्य आवेदनों पर विचार नहीं किया जाएगा।

Above link will be available from 18-02-2025 0900 hrs onwards. The application Forms enclosed with copy of Birth Certificate (PDF/JPEG) should be submitted on or before 28-02-2025 1600 hrs. Incomplete application forms and applications received other than the digital mode within the stipulated time, will not be entertained.

(m

4. आगे स्पष्टीकरण के लिए संपर्क करें – कल्याण अनुभाग (विस्तार: 1589, मोबाइल– 7994476753)।

For further clarifications, Contact - Welfare Section (Extn : 1589, Mob - 7994476753)

(सुब्रमण्यन के के / Subramanian K K) प्रभारी उप महाप्रबंधक (कर्मचारी संबंध) Deputy General Manager (ER) I/C

#### सेवा में / To:

सभी कर्मचारियां- इंट्रानेट / नोटिस बोर्ड के ज़रिए All Employees - Through Intranet/Notice Boards

अ.व प्र.नि. का नि.स./नि(तक.)/नि(वि.)/नि(प्र)/मु.म.प्र/म.प्र/उ.म.प्र. - ईमेल के

#### ज़रिए

PS to C&MD / D (T)/D (F) D (O)/CGMs/GMs/DGMs- through E-mail महासचिव, सीएसईओ/सीएसईएफ/सीएसएसएसए/सीएसओए General Secretary, CSEO/CSEF/CSSSA/CSOA नोटिस बोर्ड- के जीस्कूल, सीएसएल /Notice Board – KG School, CSL

#### प्रतिलिपि / Copy to:

 निदेशक/ The Director भारतीय विद्या भवन/ Bharatiya Vidya Bhavan टी डी रोड, कोच्ची/ T.D.Road, Kochi-11.

 प्रिंसिपल / The Principal भवन्स विद्या मंदिर / Bhavan's Vidya Mandir गिरिनगर, कोच्ची / Girinagar, Kochi-20.

# APPLICATION MANUAL FOR BHAVANS ADMISSION STANDARD I

#### **STEP 1: LOGIN PAGE**

| - 474           | BHAVANS ADMISSION FOR |
|-----------------|-----------------------|
|                 | STANDARD 1            |
|                 |                       |
|                 | Employee code         |
|                 | GENERATE OTP          |
| · Province of A |                       |
|                 |                       |
|                 |                       |

- > To log in, please enter your Employee code and click on the "GENERATE OTP" button.
- Next, you will be directed to a page where you can input the OTP sent to your registered mobile number in CSL.

## **STEP 2: OTP CAPTURE**

| TED                                       |
|-------------------------------------------|
| BHAVANS ADMISSION FOR<br>STANDARD 1       |
| Registered Mobile no:62823XXX70 Enter OTP |
| SUBMIT                                    |
| <b>K</b>                                  |
|                                           |
|                                           |

> Please input the OTP here and click on the "SUBMIT" button to proceed.

## **STEP 3: INSTRUCTIONS**

| A CONCERNMENT OF INCLA DATEMINE<br>A CONTENNENT OF INCLA DATEMINE<br>A CONTENNENT OF INCLA DATEMINE |                                                                                                    | INSTRUCTIONS                                                                                   |
|----------------------------------------------------------------------------------------------------|----------------------------------------------------------------------------------------------------|------------------------------------------------------------------------------------------------|
| RAJENDRA KUMAR VN                                                                                   |                                                                                                    | ×                                                                                              |
|                                                                                                    | APPLICATION FOR REGISTRATION FOR ADMISSION OF<br>TO STANDARD 1 TO BHAVANS VIDVA MANDIR,<br>ACADEMIC YEAR 2025- | CHILDREN OF CSL EMPLOYEES<br>GIRINAGAR, KOCHI-20<br>26                                         |
| · ·                                                                                                 | Age: Children born between 01-06-2018 & 31-05-2019. Proof of date of birth (Self attested copy) of th          | e child should be uploaded along with this application.                                        |
| ·                                                                                                   | Any Information found False will result in cancellation of the admission.                                      |                                                                                                |
| · ·                                                                                                 | Application with incomplete details, without proof of date of birth of the child will not be considered        | 1.                                                                                             |
| ·                                                                                                   | Application received after the due date i.e 28 Feb 2025 will not be considered.                                |                                                                                                |
| ·                                                                                                   | Please note that admission to the schools other than BVM, Girinagar will be subject to availability pl         | f seats.                                                                                       |
|                                                                                                    |                                                                                                    | Close                                                                                          |
|                                                                                                    | ASST ADMINISTRATIVE OFFICER (WELFARE)                                                                          | P & A Department                                                                               |
|                                                                                                    | COMPLETE RESIDENTIAL ADDRESS*                                                                                  | WHETHER BROTHER /SISTER (DIRECT) STUDYING IN ANY BHAVAN'S SCHOOL. IF SO PLEASE FURNISH DETAILS |
|                                                                                                    |                                                                                                    |                                                                                                |
|                                                                                                    | CSLEXTENSION                                                                                                   | MOBILE NO*                                                                                     |
|                                                                                                    |                                                                                                    |                                                                                                |

> Then an instructional pop-up will appear which you can close after reading.

## **STEP 4: ADMISSION FORM**

| NAME OF THE STUDENT (IN BLOCK LETTERS)*            | BOY/GIRL*                                                                                         |  |
|----------------------------------------------------|---------------------------------------------------------------------------------------------------|--|
|                                                    | Select                                                                                            |  |
| DATE OF BIRTH (BETWEEN 01-06-2017 AND 31-05-2018)* | AGE (As on 31 May 2024)*                                                                          |  |
| dd / mm / yyyy                                     |                                                                                                   |  |
| PROOF OF DATE OF BIRTH*                            | NAME OF THE INSTITUTION/S (IF ANY) ATTENDED BY THE CHILD EARLIER (LKG/UKG)*                       |  |
| Browse No file selected.                           | Select                                                                                            |  |
| UPLOAD SIZE LESS THAN 1 MB(.jpg/.jpeg/.pdf only)   |                                                                                                   |  |
| CATEGORY*                                          |                                                                                                   |  |
| Select                                             | v                                                                                                 |  |
| NAME OF FATHER /MOTHER *                           | EMPLOYEE CODE *                                                                                   |  |
| APARNA VENUGOPAL                                   | 00089644                                                                                          |  |
| DESIGNATION *                                      | DEPARTMENT*                                                                                       |  |
| Project Assistant (IT)                             | Information Systems Department                                                                    |  |
| APARNA VENUGOPAL                                   | 00089644                                                                                          |  |
| DESIGNATION *                                      | DEPARTMENT*                                                                                       |  |
| Project Assistant (IT)                             | Information Systems Department                                                                    |  |
| COMPLETE RESIDENTIAL ADDRESS*                      | WHETHER BROTHER /SISTER (DIRECT) STUDYING IN ANY BHAVAN'S SCHOOL. IF SO<br>PLEASE FURNISH DETAILS |  |
|                                                    | <i>A</i>                                                                                          |  |
| CSL EXTENSION                                      | MOBILE NO*                                                                                        |  |
|                                                    |                                                                                                   |  |
| RESIDENCE CONTACT NO*                              | IF OPT FOR SCHOOLS OTHER THAN BVM GIRINAGAR, SPECIFY                                              |  |
|                                                    | Select                                                                                            |  |
| EMAIL ADDRESS*                                     |                                                                                                   |  |
|                                                    |                                                                                                   |  |
|                                                    |                                                                                                   |  |
|                                                    | SUBMIT                                                                                            |  |

Fill all details and click "Browse" button to upload date of birth proof document in image/pdf format.

> Then click "SUBMIT" button to save the Form.

## **STEP 5: REVIEW APPLICATION FORM**

| NAME OF THE STUDENT (IN BLOCK LETTERS)* | B0Y/GIRL*                                                                                 |
|-----------------------------------------|-------------------------------------------------------------------------------------------|
|                                         | Select                                                                                    |
| DATE OF BIRTH*                          | AGE (As on 31 May 2025)*                                                                  |
| ddyyyy                                  | ٥                                                                                         |
| PROOF OF DATE OF BIRTH*                 | NAME OF THE INSTITUTION/S (IF ANY) ATTENDED BY THE CHILD EARLIER (LKG/UKG)*               |
| ODWNLOAD BIRTH CERTIFICATE              | Select                                                                                    |
| OTHERS (SPECIFY)*                       | CATEGORY*                                                                                 |
|                                         | Select                                                                                    |
| NAME OF FATHER / MOTHER *               | EMPLOYEE CODE *                                                                           |
| DESIGNATION *                           | DEPARTMENT*                                                                               |
| NAME OF GRAND FATHER/MOTHER*            | CODE NO OF GRAND FATHER/MOTHER*                                                           |
| DESIGNATION OF GRAND FATHER/MOTHER*     | RETIREMENT YEAR*                                                                          |
| COMPLETE RESIDENTIAL ADDRESS*           | WHETHER BROTHER /SISTER (DIRECT) STUDYING IN ANY BHAWAN'S SCHOOL. IF SO PLEASE FURNISH DE |
| CSL EXTENSION                           | MOBILE NO*                                                                                |
| RESIDENCE CONTACT NO*                   | Schools to which admission sought                                                         |
|                                         | Select                                                                                    |
| EMAIL AUUKESS"                          |                                                                                           |

- After submitting the form, you will be directed to the next page where you can view all previously submitted applications along with a notification stating "Application Submitted Successfully".
- ➢ And you will receive a mail regarding status of application.
- ➢ If you click on "Download Birth Certificate" you can view & download the same.

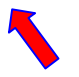

# **STEP 6: ADD NEW APPLICATION**

|                                                                                               | ADD NEW LOO                                                                 |
|-----------------------------------------------------------------------------------------------|-----------------------------------------------------------------------------|
| APPLICATION FOR REGISTRATION FOR ADMISSION OF CHILDREN OF CSL EMPLOY<br>ACADEMIC YEAR 2024-25 | EES TO STANDARD 1 TO BHAVANS VIDYA MANDIR, GIRINAGAR, KOCHI-20 FL.          |
| NAME OF THE STUDENT (IN BLOCK LETTERS)*                                                       | BOY/GIRL*                                                                   |
| AADHI                                                                                         | BOY                                                                         |
| DATE OF BIRTH*                                                                                | AGE (As on 31 May 2024)*                                                    |
| 02/05/2018                                                                                    | 6                                                                           |
| PROOF OF DATE OF BIRTH*                                                                       | NAME OF THE INSTITUTION/S (IF ANY) ATTENDED BY THE CHILD EARLIER (LKG/UKG)* |
| 🔗 DOWNLOAD BIRTH CERTIFICATE 👍                                                                | SHIPYARD KG                                                                 |
| OTHERS (SPECIFY)*                                                                             | CATEGORY*                                                                   |
|                                                                                               | On Contract                                                                 |
| NAME OF FATHER /MOTHER *                                                                      | EMPLOYEE CODE *                                                             |
| APARNA VENUGOPAL                                                                              | 89644                                                                       |
| DESIGNATION *                                                                                 | DEPARTMENT*                                                                 |
| Project Assistant (IT)                                                                        | Information Systems Department                                              |

| CATEGORY*                      | STUDENT NAME (In Block Letters)*                                                                                  |
|--------------------------------|----------------------------------------------------------------------------------------------------|
| On contract                    | Goutham Krishna                                                                                                   |
| NAME OF FATHER /MOTHER *       | BOY / GIRL*                                                                                                    |
| APARNA VENUGOPAL               | Воу                                                                                                    |
| EMP CODE *                     |                                                                                                    |
| 89644 ADD NEW                  |                                                                                                    |
| DEPT *                         | ox<br>ay 2024)*                                                                                                   |
| Information Systems Department | 7                                                                                                    |
| DESIG *                        | STANDARD IN WHICH THE STUDENT IS PRESENTLY STUDING (2023-2024)*                                                   |
| Project Assistant (IT)         | 2                                                                                                    |
| COMPLETE RESIDENTIAL ADDRESS * | EDUCATIONAL DETAILS NAME AND ADDRESS OF THE INSTITUTION IN WHICH THE STUDENT IS STUDYING PRESENTLY (A.Y 2023-24)* |
| Sample Test Address            | BVM, Giri Nagar                                                                                                   |

Click "OK" to submit another application.

## **STEP 7: LOGOUT**

| APPLICATION FOR REGISTRATION FOR<br>ACADEMIC YEAR 2024-25 | ADMISSION OF CHILDREN OF CSL EMPLOYE | ES TO STAND                | ADD NEW LO                                                                                      |
|-----------------------------------------------------------|--------------------------------------|----------------------------|-------------------------------------------------------------------------------------------------|
| CATEGORY*                                                 |                                      | STUDENT NA                 | ME (In Block Letters)*                                                                          |
| On contract                                               | ~                                    | GOWRI                      |                                                                                                 |
| NAME OF FATHER /MOTHER*                                   |                                      |                            |                                                                                                 |
| 89644<br>DEPT *                                           | Are you sure to logo                 | ut?                        | 024)*                                                                                           |
| Information Systems Departmen                             | Yes Cancel                           |                            | H THE STUDENT IS PRESENTLY STUDING (2023-2024)*                                                 |
| Project Assistant (IT)                                    | >                                    | 1                          |                                                                                                 |
| COMPLETE RESIDENTIAL ADDRESS *                            |                                      | EDUCATIONA<br>STUDENT IS S | L DETAILS NAME AND ADDRESS OF THE INSTITUTION IN WHICH THE<br>STUDYING PRESENTLY (A.Y 2023-24)* |
| Test Address                                              |                                      | BVM,Girinag                | gar                                                                                             |

Click "OK" to logout.